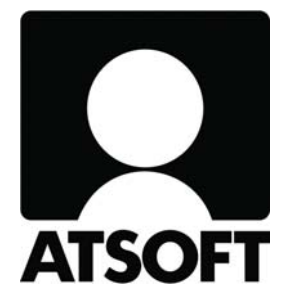

# ASTERI LASKUTUS ASTERI LÄHETELASKUTUS

# Vuosipäivitys 23.4.2010

- sisältäen mm. alv:n nousun

Atsoft Oy Mäkinen

Malminkaari 21 B 00700 HELSINKI www.atsoft.fi Puh (09) 350 7530 Fax (09) 350 75321

Päivystys: 0400-316 088 atsoft@atsoft.fi

# SISÄLLYSLUETTELO

| 1. PÄIVITYKSEN ASENTAMINEN                                        | 4   |
|-------------------------------------------------------------------|-----|
| 2. PERUSLASKUTUKSEN OMINAISUUKSIA                                 | 5   |
| 2.1. ARVONLISÄVEROLAIN MUUTOS 1.7.2010 JA ASTERI LASKUTUS         | 5   |
| Tarvitsenko ohjelmapäivityksen?                                   | 5   |
| Miten muutan hinnastoon uudet verokannat ja hinnat?               | 7   |
| Ravintola- ja ateriapalvelut                                      | 8   |
| Miten määrittelen uudet ALV-prosentit?                            | 9   |
| Miten saan uudet alv-prosentit näkymään laskussa?                 | 10  |
| Miten tulostan ALV-erittelylistan?                                | 11  |
| Miten laskutuspäiväkirjat muuttuvat?                              | 13  |
| 2.2. IBAN JA BIC PAKOLLISIA TILISIIRTOLOMAKKEESSA 1.7.2010 ALKAEN | .14 |
| 2.3. VAPAAN TEKSTIN TUOTERIVIT TUOTEKORTISTOSTA                   | .16 |
| 2.4. TEHOHAKUKENTÄT                                               | .16 |
| 2.5. VIE KORTISTOON TOIMITUSOSOITE                                | .17 |
| 2.6. KÄTEISKUITTIEN TULOSTUSKAPPALEIDEN LUKUMÄÄRÄ                 | .17 |
| 2.7. TIEDONMUUTTAMISTOIMINTO                                      | .17 |
| 2.8. LASKUN TUOTERIVIN JAKAMINEN USEAMMALLE RIVILLE               | .18 |
| 2.9. TUOTERIVIN TULOSTUSMUUTOKSIA                                 | .19 |
| 2.10. PALAUTA LASKU AVOIMEKSI                                     | .19 |
| 2.11. ASIAKASYHTEENVETO: NOPEA VAI ALENNUKSET HUOMIOIVA           | .19 |
| 2.12. TILASTOISSA RUUDULLA TULOSTEEN JA                           |     |
| ASIAKKAAN/TUOTTEEN/MYYJÄN NIMI                                    | .19 |
| 2.13. TEHOHAKU JA RAJAUS LASKUNAVAAMISESSA YM                     | .20 |
| 3. LÄHETELASKUTUS-LISÄOSAN OMINAISUUKSIA                          | 22  |
| 3.1. LASKUT JOUKKOSÄHKÖPOSTINA                                    | .22 |
| 3.2. ERÄAJOLASKUTUKSESSA                                          | .26 |
| 3.3. ITSELASKUTUS/KALALASKUTUS VERKKOLASKUNA                      | .26 |
| 4. YHTEYSTIEDOT, TUKI                                             | 27  |

# ASTERI LASKUTUKSEN VUOSIPÄIVITYS 23.4.2010

# Hyvä lukija,

Tämä on Asteri Laskutuksen ja Lähetelaskutuksen vuosipäivitys 2010.

Toimitamme vuosipäivityksen jo nyt keväällä, koska arvonlisäveroprosentit muuttuvat 1.7.2010 alkaen.

Tässä vihkosessa kerromme, miten voit toimia Asteri Laskutuksessa ja Lähetelaskutuksessa alv-prosenttien muuttuessa.

Annamme myös ohjeet, miten saat tilisiirtolomakkeeseen näkyviin IBANja BIC-muotoisen tilinumeron, koska se tulee pakolliseksi 1.7.2010 alkaen.

Lisäksi esittelemme muita ominaisuuksia, joita ohjelmiin on tullut edellisen, 9.9.2009 toimitetun, vuosipäivityksen jälkeen.

## Viime hetken tiedot kotisivultamme

Tarkista viime hetken vinkit kotisivultamme ennen päivityksen asentamista.

| Laskutus       | www.atsoft.fi/wlpv.htm  |
|----------------|-------------------------|
| Lähetelaskutus | www.atsoft.fi/wllpv.htm |

### Ilmaista mainostilaa referenssilistalla ylläpitoasiakkaillemme

Julkaisemme kotisivullamme referenssilistaa Asteri ohjelmien käyttäjistä. Bonuksena julkaisemme lyhyen mainoslauseen/kuvauksen yrityksen toiminnasta.

Pyydämme, että ilmoitatte meille, jos voimme julkaista tietonne (mikäli ette jo ole listalla) www.atsoft.fi/referenssiluettelo.php

# 1. PÄIVITYKSEN ASENTAMINEN

Jos et asenna päivitystä netistä, käytä cd:tä. Laita cd asemaan. Sulje laskutusohjelma. Jos alkutaulu ei käynnisty, valitse **Käynnistä|Suorita**. Kirjoita Avaa-kohtaan d:\asenna.exe (tarvittaessa tutki Oman tietokoneen kautta mikä on cd-aseman levytunnus, voi olla muukin kuin d).

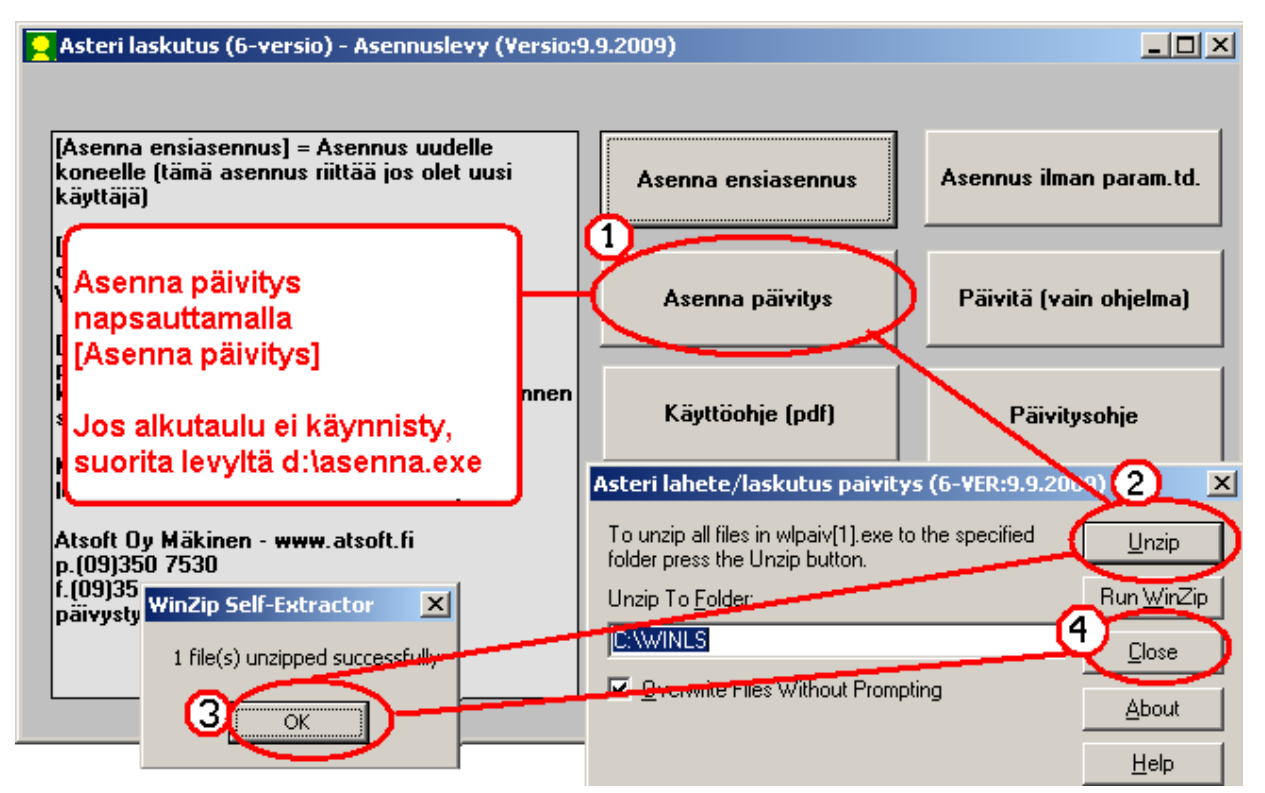

Kun päivitys on asentunut, käynnistä ohjelma ja valitse **Ohje**|**Tietoja Asteri Laskutuksesta**. Tarkista, että päivämäärä on 23.4.2010 tai uudempi.

| 👱 ASTERI LASKUTUS - Yritys                            | uettelo                                     |                                         |
|-------------------------------------------------------|---------------------------------------------|-----------------------------------------|
| Tiedosto Salasana Määriti C                           | Dhje 🕽                                      |                                         |
|                                                       | rasta aiheesta                              | Tietoja Asteri Laskutuksesta            |
| Ahaa Oy (Finvoice esittel)                            | Sisaliys<br>Etsi ooje aiheesta              | a                                       |
| Alv vasta loppusummaan<br>Asteri Mallirautakauppa C — | Ohjeen käyttö                               | ASTERI LASKUTUS                         |
| Asteri Malliyritys Oy                                 | Tukisivut netissä<br>Däivitä ohiden potistä | nok 🔽                                   |
| Asteri Malliyritys Oy Asteri Malliyritys Oy           | Famila Onjenja neusta                       | MP                                      |
| Englanninkielinen laskutu<br>EtäAsteri Oy             |                                             | Ast Versio:9.9.2009                     |
| Kannatusmaksu Ry                                      | i custori cu                                | (c) Atsoft Oy Mäkinen, p. (09) 350 7530 |
| Kiinteistönhuolto Oy                                  | Tarkieta että                               | (c)112011 c) 11222101, pr(c) / 220      |
| Kuittikirjoitintehdas Oy                              | Tarkista, etta                              |                                         |
| Malliniemen tiekunta                                  | onjeimaversion paiva                        | maara <u>Sule</u> taAsteri              |
| Matkatoimisto Asteri Oy                               | Lon muuttunut.                              |                                         |

Jos ohjelma ei päivittynyt, katso yritysluettelosta, mihin hakemistoon ohjelma on asennettu ja suorita päivitys uudestaan vaihtaen Unzip to Folder -kohtaan oikea hakemisto.

# 2. PERUSLASKUTUKSEN OMINAISUUKSIA

#### 2.1. ARVONLISÄVEROLAIN MUUTOS 1.7.2010 JA ASTERI LASKUTUS

Laki arvonlisäverolain muuttamisesta astuu voimaan 1.7.2010. (www.finlex.fi/fi/laki/alkup/2009/20091780)

Siinä säädetään mm., että arvonlisäveroprosentteja ovat 23%, 13% ja 9%. Ravintola- ja ateriapalvelujen verokannaksi tulee 13%.

### Tarvitsenko ohjelmapäivityksen?

Suosittelemme ohjelman päivittämistä tuoreimpaan versioon, kun uudet ALV-kannat astuvat voimaan 1.7.2010. Tässä vuosipäivityksessä on otettu huomioon verokantojen nousu.

Vanhemmissa ohjelmaversioissa 9.2.2010 saakka on tilaa vain neljälle arvonlisäverokannalle sekä 0-prosenttiselle ja verottomalle myynnille.

Erilaisten oikaisuerien vuoksi samassakin laskussa voi olla sekä vanhoja että uusia verokantoja. Lisäksi tilastojen kannalta on mukavaa saada samaan tietokantaan sekä ennen 1.7.2010 olleita että sen jälkeisiä laskuja.

Jos 4+2 verokantaa riittää Sinulle jatkossakin, et tältä osin tarvitse tätä vuosipäivitystä.

Esim. jos Sinulla on aiemmin ollut vain 22-prosenttista myyntiä, mahtuu 23-prosenttinen myynti samaan tietokantaan jatkoksi, kunhan perustat sille oman verokannan toiminnolla **Määritä** | **Perustiedot** | **ALV**.

Jos Sinulla on ollut hyvin monta verokantaa käytössäsi, selviät ilman ohjelmapäivitystä, jos perustat 1.7.2010 alkaen uuden "yrityksen", jonne perustat 23%, 13% ja 9% verokannat. Tällöin Sinun on tarvittaessa hypittävä "yrityksestä" toiseen ainakin siirtymävaiheen aikana. Myöskään et saa jatkossa samoille tilastoille ennen 1.7.2010 ollutta myyntiä ja 1.7.2010 jälkeistä myyntiä.

| 👱 ASTERI LASKUTUS - Asteri Malliyritys Oy                            |                                             |
|----------------------------------------------------------------------|---------------------------------------------|
| Tiedosto Muokkaa Määritä julosta Tilasto Työvaihe Yritys Ikkuna Ohje |                                             |
| Laskun syöttö                                                        |                                             |
| As.no Ksikki asakkaat säku iin ähetenumero 40322                     | Tuoterivit yht Asiakkaan Muistio1;          |
| Ni Perustiedot                                                       |                                             |
|                                                                      |                                             |
|                                                                      |                                             |
|                                                                      |                                             |
| Ni Verokantojen prosentit ja oletustilit kirjanp                     | dossa ( Jos Jaskutat vain yhtä verokantaa ) |
| X 0. Kanta 1 22 3000                                                 | riittää että lisäät uuden verokannan        |
| Tilausten- Pa Kanta 2 23 3007                                        | Kanta2 -kohtaan                             |
| käsittelystä Pu<br>Kanta 3                                           | , Nainaz -Kornaan                           |
| Kanta 4                                                              |                                             |
|                                                                      |                                             |
| F8 = Haku tuoteu Kanta 0 aina 0% 3005                                |                                             |
| numero ryhmä Kanta veroton aina 0% 3006                              |                                             |
|                                                                      |                                             |
|                                                                      |                                             |
|                                                                      |                                             |
|                                                                      |                                             |
| <u>K</u> <u>Peruuta</u>                                              |                                             |
|                                                                      |                                             |

Jos asennat tämän vuosipäivityksen, saat ohjelmaan mahtumaan seitsemän verokantaa sekä 0-prosenttisen ja verottoman myynnin.

| Pe | ustiedot<br>Laskuttajan tiedot   Tiedostot ja tulostus   Sy<br>Verokantojen prosentit<br>Kanta 1   22 | iöttötoiminnot ALV                   | 588                                                                                                    |                                              |
|----|----------------------------------------------------------------------------------------------------|--------------------------------------|----------------------------------------------------------------------------------------------------|----------------------------------------------|
| •  | Kanta 212Kanta 38Kanta 46Kanta 523Kanta 613Kanta 79                                                   | 3001<br>3004<br>3007<br>3008<br>3009 | Versiosta 11.2.2010 alkaen ohje<br>kanta 5, kanta 6 ja kanta 7, jotta<br>∨erolliset myynnit arvonlisä∨erop | Imassa on<br>∨oit eritellä<br>prosenteittain |
|    | Kanta 0 aina 0%<br>Kanta veroton aina 0%<br>                                                          | 3005                                 |                                                                                                    |                                              |

# Miten muutan hinnastoon uudet verokannat ja hinnat?

Arvonlisäverolain muutos 1.7.2010 saattaa vaikuttaa myymiesi tuotteiden arvonlisäveroon. Se voi myös vaikuttaa tuotteittesi myyntihintoihin.

## Tapa 1:

Uudet hinnat ja alv-prosentit voit muuttaa käsin näppäilemällä tuotekortistoon joko laskunsyöttötilan Tuotteet-ikkunassa tai Tuotekortisto-työvaiheessa.

Syötä Myyntihinta-kenttään mahdollinen muuttunut hinta. Syötä myös ALVkoodi-kenttään mahdollinen muuttunut arvonlisäveroprosentti.

#### **Tapa 2:**

Tuotekortisto-työvaiheessa on toiminnot Muokkaa|Korvaa ja Muokkaa|Muuta tietoa.

#### Esimerkki 1:

Muokkaa|Korvaa-toiminnolla voit valita seuraavasti:

| STERI TUOTEKORTISTO - Asteri Malliyrity    | 5 Oy           |            |                           |                 |              |
|--------------------------------------------|----------------|------------|---------------------------|-----------------|--------------|
| Tiedosto Muokkaa Tulosta Omatuloste Osakor | tisto Työvaihe | Yritys Ikł | ina Ohje                  |                 |              |
| Riviti Kopioi leikepöydälle                |                | 🖹 Selaus   | ila - kortti 1/2          | 25              |              |
|                                            | Nimik          | l ∎ ∎ tu   | ekortisto                 |                 |              |
| ▶ 101 Korvaa     102 Muuta tietoa          | idows<br>idows | Lis        | <b>ä</b> Päi <u>v</u> itä | P <u>o</u> ista |              |
|                                            |                |            |                           |                 |              |
| muokkaa / korvaa toimin                    | nolla          |            |                           |                 |              |
| saat muutettua ALVkood                     | i l            |            |                           |                 |              |
| kenttään 22 tilalle 23                     |                | K          |                           |                 |              |
|                                            |                | rorvaa     |                           |                 |              |
|                                            |                | Vanha I    | keti Jaa                  |                 | 1            |
|                                            |                | , anna .   |                           |                 | • <u>0</u> K |
|                                            |                | Uusi tel   | 23                        |                 | Peruuta      |
|                                            |                | Kentäs     | i 🍾 ALVkoodi              | i 📃 💌           |              |
|                                            | ]              |            |                           |                 |              |
|                                            |                |            |                           |                 |              |
|                                            |                |            |                           |                 |              |

jolloin kaikki 22-prosenttiset tuotteet muuttuvat 23-prosenttisiksi. Vastaavalla tavalla voit muuttaa 12-prosenttiset 13-prosenttiksi ja 8prosenttiset 9-prosenttisiksi.

## Esimerkki 2:

Jos haluat hinnoitella tuotteet uudelleen vakiokertoimella, voit käyttää **Muokkaa**|**Muuta tietoa**.

Jos olet muuttamassa entisten 22-prosenttisten tuotteiden bruttohintaa siten, että nettohinta säilyy samana, muuta ensin Myyntihinta kertomalla se luvulla 1,0081967 (eli luvulla 1,23/1,22).

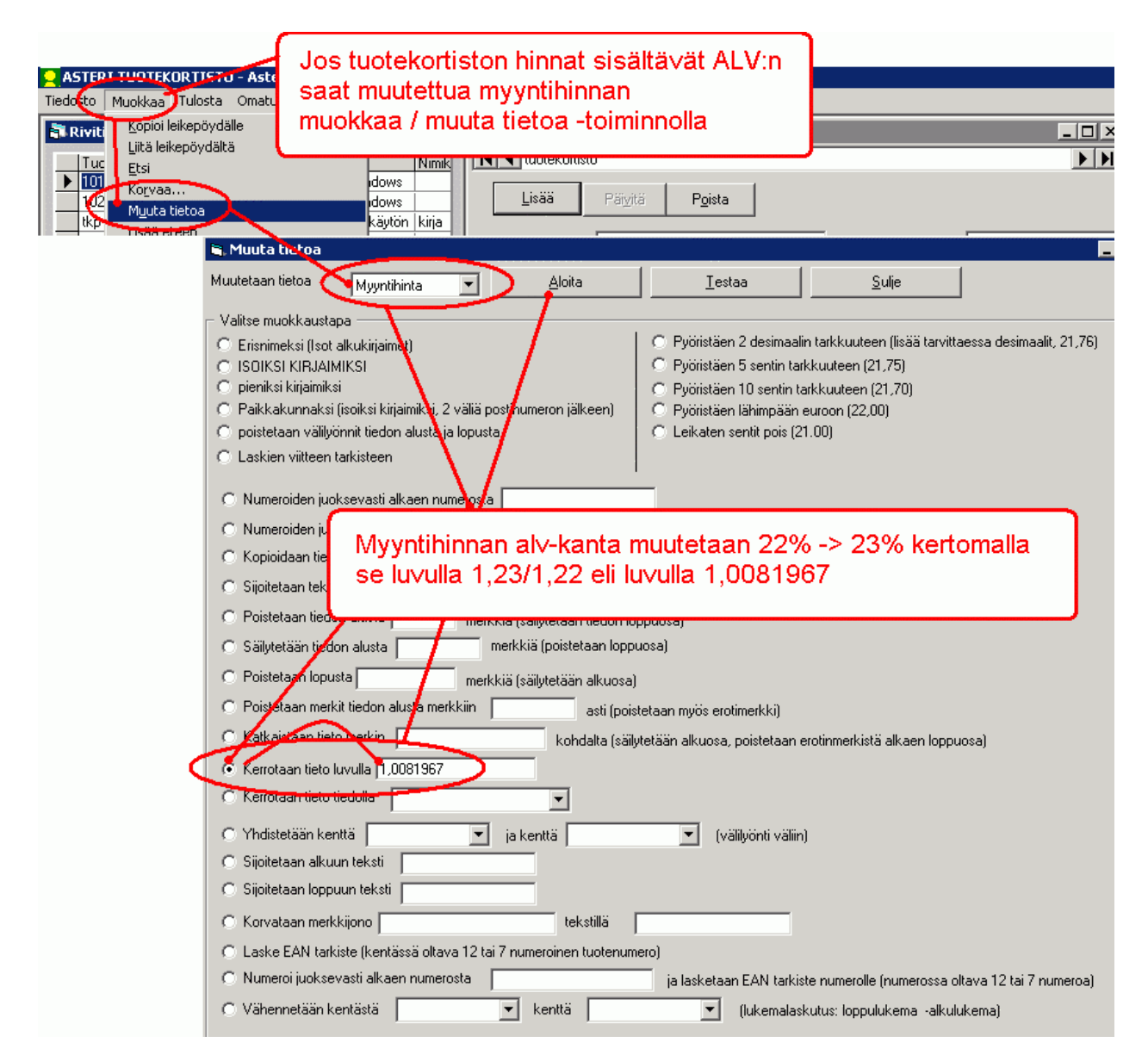

Valitse sitten sama toiminto uudelleen laittaen täplä kohtaan "Pyöristäen 2 desimaalin tarkkuuteen".

### Ravintola- ja ateriapalvelut

Jos myyt ravintola- ja/tai ateriapalveluja, muuta ko. tuotteisiin veroprosentiksi 13.

# Miten määrittelen uudet ALV-prosentit?

# Valitse Määritä|Perustiedot|ALV ja syötä sinne esim. seuraavasti:

| Perustavat määritykset                      |                              |
|---------------------------------------------|------------------------------|
| Laskuttaian tiedot Tiedostot ia tulostus Sv | vöttötoiminnot ALV           |
|                                             |                              |
|                                             |                              |
| Verokantojen prosentit                      | ja oletustilit kirjanpidossa |
| Kanta 1 22                                  | 3000                         |
| Kanta 2 12                                  | 3001                         |
| Kanta 3 8                                   | 3004                         |
| Kanta 4                                     |                              |
| Kanta 5 23                                  | 3007                         |
| Kanta 6 13                                  | 3008                         |
| Kanta 7 9                                   | 3009                         |
| K + 0 + 0%                                  | 3005                         |
| Kanta u aina u 4                            |                              |
| Kanta veroton aina U%                       | 3006                         |
|                                             |                              |
|                                             |                              |
|                                             |                              |
|                                             |                              |
| <u> </u>                                    |                              |
|                                             |                              |

### Miten saan uudet alv-prosentit näkymään laskussa?

Lomakesovitusmuuttuja @ALV-ERITTELY tulostaa laskuun uudetkin verokannat, esim. seuraavasti:

|            |            |       |      |         | Patianaa<br>10.2. | ră Dane<br>2010<br>Volu rentere      | 0          |          | zku umero lu<br>2            | uolee Nimbe | r      |
|------------|------------|-------|------|---------|-------------------|--------------------------------------|------------|----------|------------------------------|-------------|--------|
| о          | staja Ky   |       |      |         | Astalasti<br>1002 | imero C <b>ist</b>                   | mer Number | V        | litteemme Ourn               | ente nove   |        |
|            |            |       |      |         | Naksteid<br>14 vr | iemsoroei<br>lot Payment<br>ik netto | due        | E        | apalua die dale<br>24.2.2010 | !           |        |
|            |            |       |      |         | Hiomait<br>14 VI  | isaka Rema<br><b>K</b>               | rk time    | , N      | luzistyskorko Ou<br>10%      | erdve file% |        |
| numero ryl | umä nimike | määrä | yks. | a-hinta | yht.e uro         | ale%                                 | ale euro n | ito euro | alv% a                       | dv euro k   | oto ew |
|            |            |       | -    |         |                   | 22                                   | ,00        |          | tuote 22                     | 2           |        |
| 1022       | tuote 22   | 1     | kp1  | 22.00   | 22.00             | 18.05                                | 3.97       | 18.03    | 22                           | 3.97        | 22.0   |
| 1023       | tuote 23   | 1     | kp1  | 111.00  | 111.00            | 83.15                                | 92,30      | 18.70    | 23                           | 4,30        | 23.0   |
| 1012       | tuote 12   | 1     | kp1  | 11.00   | 11.00             | 2.64                                 | 0.29       | 10.71    | 12                           | 1.29        | 12.0   |
| 1013       | tuote 13   | 1     | kp1  | 33,00   | 33,00             | 65,15                                | 21,50      | 11,50    | 13                           | 1,50        | 13,0   |
| 1009       | tuote9     | 1     | kp1  | 99,00   | 99,00             | 91,66                                | 90,74      | 8,26     | 9                            | 0,74        | 9,0    |
| 1008       | tuote 8    | 1     | kp1  | 88,00   | 88,00             | 91,58                                | 80,59      | 7,41     | 8                            | 0,59        | 8,0    |
|            |            |       | -    |         | 364,00            |                                      | 289,39     | 74,61    |                              | 12,39       | 87,0   |
|            |            |       |      |         |                   |                                      |            |          | Loppus um                    | ma          | 87,0   |
|            |            |       |      |         |                   |                                      |            |          |                              |             |        |

Jos haluat eritellä verokantoja itse määräämäsi kaltaisena taulukkona, voit käyttää uusi lomakesovitusmuuttujia

@ALV5TEKSTI
#ALV5PERUSTE
#ALV5VERO
#ALV5BRUTTO
@ALV6TEKSTI
#ALV6PERUSTE
#ALV6BRUTTO
@ALV7TEKSTI
#ALV7PERUSTE
#ALV7VERO
#ALV7BRUTTO

## Voit sijoitella muuttujia laskulomakesovituksessa haluamiisi kohtiin.

Tulostuva lasku voi olla esim. tällainen:

| numero ryhmä                           | nimike                                 | määrä | yks. | a-hinta y                            | ht.euro | ale%                                   | ale euro n | to euro      | alv% a  | lv euro b | to euro |
|----------------------------------------|----------------------------------------|-------|------|--------------------------------------|---------|----------------------------------------|------------|--------------|---------|-----------|---------|
| 1022                                   | tuote 22                               | 1     | kp1  | 22,00                                | 22,00   | 18,05                                  | 3,97       | 18,03        | 22      | 3,97      | 22,00   |
| 1023                                   | tuote 23                               | 1     | kpl  | 111,00                               | 111,00  | 83,15                                  | 92,30      | 18,70        | 23      | 4,30      | 23,00   |
| 1012                                   | tuote 12                               | 1     | kp1  | 11,00                                | 11,00   | 2,64                                   | 0,29       | 10,71        | 12      | 1,29      | 12,00   |
| 1013                                   | tuote 13                               | 1     | kpl  | 33,00                                | 33,00   | 65,15                                  | 21,50      | 11,50        | 13      | 1,50      | 13,00   |
| 1009                                   | tuote 9                                | 1     | kpl  | 99,00                                | 99,00   | 91,66                                  | 90,74      | 8,26         | 9       | 0,74      | 9,00    |
| 1008                                   | tuote 8                                | 1     | kpl  | 88,00                                | 88,00   | 91,58                                  | 80,59      | 7,41         | 8       | 0,59      | 8,00    |
|                                        |                                        |       |      |                                      | 364,00  |                                        | 289,39     | 74,61        |         | 12,39     | 87,00   |
|                                        |                                        |       |      |                                      |         |                                        |            | $\mathbf{L}$ | oppusum | ma        | 87,00   |
|                                        |                                        |       |      |                                      |         |                                        |            |              |         |           |         |
|                                        | Peruste                                |       |      | Vero                                 | ]       | Brutto                                 |            |              |         |           |         |
| ALV 22%                                | 18,03                                  |       |      | 3,97                                 |         | 22,00                                  |            |              |         |           |         |
| ALV 12%                                | 10,71                                  |       |      | 1,29                                 |         | 12,00                                  |            |              |         |           |         |
| ALV 8%                                 |                                        |       |      |                                      |         |                                        |            |              |         |           |         |
|                                        | 7,41                                   |       |      | 0,59                                 |         | 8,00                                   |            |              |         |           |         |
| ALV 23%                                | 7,41<br>18,70                          |       |      | 0,59<br>4,30                         |         | 8,00<br>23,00                          |            |              |         |           |         |
| ALV 23%<br>ALV 13%                     | 7,41<br>18,70<br>11,50                 |       |      | 0,59<br>4,30<br>1,50                 |         | 8,00<br>23,00<br>13,00                 |            |              |         |           |         |
| ALV 23%<br>ALV 13%<br>ALV 9%           | 7,41<br>18,70<br>11,50<br>8,26         |       |      | 0,59<br>4,30<br>1,50<br>0,74         |         | 8,00<br>23,00<br>13,00<br>9,00         |            |              |         |           |         |
| ALV 23%<br>ALV 13%<br>ALV 9%<br>ALV 0% | 7,41<br>18,70<br>11,50<br>8,26<br>0,00 |       |      | 0,59<br>4,30<br>1,50<br>0,74<br>0,00 |         | 8,00<br>23,00<br>13,00<br>9,00<br>0,00 |            |              |         |           |         |

### Miten tulostan ALV-erittelylistan?

Kuten ennenkin eli valinnalla Tulosta|ALV-erittelylista.

Tämä vuosipäivitys tulostaa automaattisesti paperille vain ne verokannat, joissa on valitsemallasi ajanjaksolla nollasta eroavia summia.

Jos käytössä on vain yksi verokanta, lista tulostuu yksirivisenä:

| Alv O                   | у                                  |                                                   |                                            |                   |                          | 11.2.2010        |
|-------------------------|------------------------------------|---------------------------------------------------|--------------------------------------------|-------------------|--------------------------|------------------|
|                         |                                    |                                                   |                                            |                   |                          |                  |
| Lasl                    | kujen AL                           | V-erittely 9.2.2010                               | - 9.2.2010                                 |                   |                          |                  |
| Lasl                    | Kujen AL                           | V-erittely 9.2.2010 -<br>Asiakas                  | - <b>9.2.2010</b><br>veroton 23%           | vero 23%          | verollinen 23%           | yhteens          |
| $\frac{\text{Lasl}}{1}$ | <b>kujen AL</b><br>Pvm<br>9.2.2010 | V-erittely 9.2.2010 -<br>Asiakas<br>Oy Asiakas Ab | - <b>9.2.2010</b><br>veroton 23%<br>222,00 | vero 23%<br>51,06 | verollinen 23%<br>273,06 | yhteens<br>273,0 |

# Jos käytössä on kaksi verokantaa, joista toinen 0% tai veroton, tulostuu yksirivisenä:

| Laskujen ALV-erittely 12.2.2010 - 12.2.2010 |                  |                          |                       |                   |                          |                     |                    |  |
|---------------------------------------------|------------------|--------------------------|-----------------------|-------------------|--------------------------|---------------------|--------------------|--|
|                                             |                  |                          |                       |                   |                          |                     |                    |  |
| Lsno                                        | Pvm              | Asiakas                  | veroton 13%           | vero 13%          | verollinen 13%           | veroton 0%          | yhteensä           |  |
| Lsno<br>4                                   | Pvm<br>12.2.2010 | Asiakas<br>Oy Asiakas Ab | veroton 13%<br>429,00 | vero 13%<br>55,77 | verollinen 13%<br>484,77 | veroton 0%<br>55,00 | yhteensä<br>539,77 |  |

Muussa tapauksessa tulostuu kolmirivisenä:

| AU V. | 7         |                           |                        |                        |                      |                           |                           |                          | 11.                      | 2.2010              |
|-------|-----------|---------------------------|------------------------|------------------------|----------------------|---------------------------|---------------------------|--------------------------|--------------------------|---------------------|
| Lasł  | kujen AL  | V-erittely 9.2            | .2010 - 1              | 2.2.2010               | )                    |                           |                           |                          |                          |                     |
| Lsno  | Pvm       | Asiakas                   | ALV 22%                | ALV 12%                | ALV 8%               | ALV 23%                   | ALV 13%                   | ALV 9%                   | ALV 0%                   | yhtee               |
| 1     | 9.2.2010  | Oy Asiakas Ab             | 0,00<br>0,00<br>0,00   | 0,00<br>0,00<br>0,00   | 0,00<br>0,00<br>0,00 | 222,00<br>51,06<br>273,06 | 0,00<br>0,00<br>0,00      | 0,00<br>0,00<br>0,00     | 0,00<br>0,00<br>0,00     | 222<br>51<br>273    |
| 2     | 10.2.2010 | Ostaja Ky                 | 18,03<br>3,97<br>22,00 | 10,71<br>1,29<br>12,00 | 7,41<br>0,59<br>8,00 | 18,70<br>4,30<br>23,00    | 11,50<br>1,50<br>13,00    | 8,26<br>0,74<br>9,00     | 0,00<br>0,00<br>0,00     | 74<br>12<br>87      |
| 3     | 11.2.2010 | Ostaja Ky                 | 0,00<br>0,00<br>0,00   | 0,00<br>0,00<br>0,00   | 0,00<br>0,00<br>0,00 | 111,00<br>25,53<br>136,53 | 33,00<br>4,29<br>37,29    | 99,00<br>8,91<br>107,91  | 0,00<br>0,00<br>0,00     | 243<br>38<br>281    |
| 4     | 12.2.2010 | Oy Asiakas Ab             | 0,00<br>0,00<br>0,00   | 0,00<br>0,00<br>0,00   | 0,00<br>0,00<br>0,00 | 0,00<br>0,00<br>0,00      | 429,00<br>55,77<br>484,77 | 0,00<br>0,00<br>0,00     | 55,00<br>0,00<br>55,00   | 484<br>53<br>539    |
| 5     | 12.2.2010 | Ostaja Ky                 | 0,00<br>0,00<br>0,00   | 0,00<br>0,00<br>0,00   | 0,00<br>0,00<br>0,00 | 0,00<br>0,00<br>0,00      | 33,00<br>4,29<br>37,29    | 0,00<br>0,00<br>0,00     | 110,00<br>0,00<br>110,00 | 143<br>2<br>147     |
| YHTE  | ENSÄ      | Peruste<br>Vero<br>Brutto | 18,03<br>3,97<br>22,00 | 10,71<br>1,29<br>12,00 | 7,41<br>0,59<br>8,00 | 351,70<br>80,89<br>432,59 | 506,50<br>65,85<br>572,35 | 107,26<br>9,65<br>116,91 | 165,00<br>0,00<br>165,00 | 1166<br>162<br>1328 |

## Miten laskutuspäiväkirjat muuttuvat?

Tässä vuosipäivityksessä uudet verokannat ovat mukana toiminnoissa

- Tulosta Laskutuspäiväkirja ja
- Tulosta|Laskutuspäiväkirja bruttosummin

| 👷 ASTERI LASKUTUS - Asteri Mallivritys Oy                            |                                                 |
|----------------------------------------------------------------------|-------------------------------------------------|
| Tiedosto Muokkaa Mäyritä Tulosta Tilasto Työvaihe Yritys Ikkuna Ohje |                                                 |
| Laskun syöttö                                                        |                                                 |
| Omalomake                                                            | Tuoterivitukt                                   |
| ALV-erittelylista Mimi                                               | Asiakkaan M                                     |
| Lisänimi Laskutuslista uehto 14 vrk ne                               | tto Laskun ale eurc                             |
| X Osoite Kateismyyntilista iivä 24.3.2010                            | D Alennettu                                     |
| Paikka Postuustarrat umero 403225                                    | Pyöristys                                       |
| vie kortistoon Puhelin Laskutuspäiväkirja                            | Loppusumma                                      |
| Toim. asno                                                           | Tämä on                                         |
| Nimi Tilauskanta                                                     | O Lasku O Tilaus                                |
|                                                                      |                                                 |
|                                                                      |                                                 |
| Laskutuspäiväkirja                                                   |                                                 |
|                                                                      |                                                 |
| ∏ Muodostetaan ajalta                                                | Laskutuspäiväkirja tallennetaan nimellä         |
| alkaen 1.7.2010 päättyen 31.7.2010                                   | advaluted as tests with a value                 |
|                                                                      | c: \winis\asteri\_siirto.wkp                    |
| Ensimmäinen tositenumero 547                                         |                                                 |
| T 3 1 7                                                              | <u>D</u> K <u>P</u> eruuta                      |
| l ositelaji                                                          |                                                 |
|                                                                      |                                                 |
| ⊂ Kirjanpidon tilinumerot                                            | C ensin laskut, sitten alv:t                    |
| Myyntisaamiset -tili 1500                                            | C laskukohtainen alv                            |
|                                                                      | C tuoteriveittäin                               |
| Verokanta myyntitili (netto, AMN) myynnin ALV-tili                   | (MA) ubmä = kust n                              |
| 1: 22% 3022 2422                                                     | Iyiing = Kust.p.                                |
| 2:17% 2012 2412                                                      | <ul> <li>tileittäin laskukohtaisesti</li> </ul> |
| 2. 17% 3012 2412                                                     |                                                 |
| 3: 8% 3008 2408                                                      |                                                 |
| 4: %                                                                 | [ ] ]                                           |
| 5: % 3023 2423                                                       | - Oudet verokannat tallentuvat                  |
| P: % 2012 2413                                                       | - laskutuspäi∨äkirjaan                          |
| 0. % [3013]                                                          | versiosta 11.2.2010 alkaen                      |
| 7: % 3009 2409                                                       | Versiosta 11.2.2010 aikaen                      |
| 0                                                                    |                                                 |
| veroton                                                              |                                                 |
|                                                                      |                                                 |
| Käteismuunti-tili 1700                                               |                                                 |
|                                                                      |                                                 |
|                                                                      |                                                 |
|                                                                      |                                                 |
|                                                                      |                                                 |
|                                                                      |                                                 |

### 2.2. IBAN JA BIC PAKOLLISIA TILISIIRTOLOMAKKEESSA 1.7.2010 ALKAEN

Tilisiirtolomakkeessa on viimeistään 1.7.2010 alkaen oltava näkyvissä pankkitili IBAN- ja BIC-muodossa.

| Saajan<br>tilinumero<br>Mottagarens<br>kontonummer | 800014-50267<br>200130-1234<br>523456-785 | IBAN                 | FI16 8000 1400 0502 6<br>FI00 2001 3000 0012 3<br>FI21 5234 5600 0007 8<br>FI56 4055 0010 5352 9                           | 57<br>54<br>55<br>98                                  | BIC                                                    | DABAFIHH<br>NDEAFIHH<br>OKOYFIHH<br>HELSFIHH                    |  |
|----------------------------------------------------|-------------------------------------------|----------------------|----------------------------------------------------------------------------------------------------|-------------------------------------------------------|--------------------------------------------------------|-----------------------------------------------------------------|--|
| Saaja<br>Mottagare                                 | Asteri Malliyritys Oy<br>99999 SOFTALA    |                      |                                                                                                    |                                                       |                                                        |                                                                 |  |
| Maksajan<br>nimi ja                                | Saanan Tunturipalvelut                    |                      |                                                                                                    |                                                       |                                                        |                                                                 |  |
| Betalarens<br>namn och<br>adress                   | 99980 SAANATUNTURI                        |                      |                                                                                                    |                                                       |                                                        |                                                                 |  |
| Alle-<br>kirjoitus<br>Underskrift -                |                                           | Viitenro<br>Ref.nr   | 1 23573 10033                                                                                                    |                                                       |                                                        |                                                                 |  |
| Tililtä nro<br>Från konto nr                       |                                           | Eräpäivä<br>Förf.dag | 29.4.2010                                                                                                    | Euro                                                  |                                                        | 562,00                                                          |  |
|                                                    |                                           |                      | Maksu valitetään saajalle m<br>maksajan ilmoittaman tiinur<br>Betainingan förmedlas till m<br>formeding och endast till de | aksujenval<br>neron peru<br>ottagaren e<br>t kontonun | ityksen eht<br>isteella<br>enligt vilko<br>nmer betal: | tojen mukaisesti ja vair<br>ren för betalnings-<br>aren angivit |  |

Valitsemalla **Määritä**|**Perustiedot** pääset syöttämään laskuttajan IBANtilinumerot ja BIC-koodit.

Jos IBAN ja BIC ovat vielä tyhjiä ja vain suomalainen tilinumero syötetty, voit käyttää >> -painikkeita, jolloin ohjelma muodostaa suomalaisen tilinumeron perusteella IBANin ja BICin.

Valitse myös, että IBAN ja BIC tulostetaan aina näkyviin.

| Laskuttaja | n tiedot   Tiedostot | ot ja tulostus   Syöttötoiminnot   ALV |     |
|------------|----------------------|----------------------------------------|-----|
|            | Nimi                 | i Asteri Malliyritys Oy                |     |
|            | Osoite               | Dhjelmistokuja 1 A. Valtio Suomi       |     |
| Postinur   | nero ja -toimipaikka | 999999 SOFTALA Maakoodi FI             | / / |
|            | Puh1                 | puh (09) 351 1122                      |     |
|            | Puh2                 | fax (09) 351 5532                      |     |
|            | BBAN ("suomal        | alainen muoto'') IBAN BIC              |     |
| Pankkitil  | 1 800014-50267       | 7 >>> FI16 8000 1400 0502 67 DABAFIHH  |     |
| Pankkitili | 2 101710-122         | >>> FI58 1017 1000 0001 22 NDEAFIHH    |     |
| Pankkitili | 3 405500-153529      | 298 >>> <                              |     |
| Pankkitili | 4                    |                                        |     |
|            | ALV REK.<br>Y-tunnus | ALV REK.<br>LY 1234567-8               |     |
| Kau        | pparekisterinumero   | Kaupparek.                             |     |
|            | Rahayksikkö          | EURO                                   |     |
| <u>0</u> K | Peruuta              |                                        |     |

Tilisiirron alaosaan tulostuva maksujenvälitysehtoteksti on muuttunut vuonna 2010. Uudet tekstit ovat:

"Maksu välitetään saajalle maksujenvälityksen ehtojen mukaisesti ja vain" "maksajan ilmoittaman tilinumeron perusteella"

"Betalningen förmedlas till mottagaren enligt villkoren för betalnings-" "förmedling och endast till det kontonummer betalaren angivit"

Jos olet perustanut yrityksen laskutusaineiston aiemmalla kuin 15.4.2010 ohjelmaversiolla, käy korjaamassa maksujenvälitysehtotekstin sanamuoto esimerkiksi seuraavasti:

- Valitse Määritä|Tilisiirrot kehysten paikat ja tekstit | Siirtymävaiheen tilisiirto (2008-2010)
- siirry Tilisiirron tekstit -välilehdelle
- paina Aseta suomi/ruotsi

Jos olet muokannut muita tekstejä omien tarpeittesi mukaan, ei ehkä kannata painaa Aseta suomi/ruotsi, vaan kirjoittaa uudet maksujenvälitystekstit käsin näppäilemällä.

Pankkiviivakoodin saa tulostumaan näkyviin ja aseteltua oikealle kohdalle valitsemalla **Määritä**|**Pankkiviivakoodi**|**Siirtymävaiheen tilisiirto (2008-2010).** 

| C | Laskulomakkeen keh        | ysten paikat                                                  |                                                                           |                                                    |                      | ×       |
|---|---------------------------|---------------------------------------------------------------|---------------------------------------------------------------------------|----------------------------------------------------|----------------------|---------|
|   | Kehy                      | vsten sijainti                                                | YI YI                                                                     | äosan tekstit                                      | Tilisiirron tekstit  |         |
|   | Saajan                    | Saajan                                                        | TILISIIBTO GIBEBING                                                       | TILISIIRTO GIRERING                                | A to a first         |         |
|   | tilinumero                | tilinumero                                                    | Viitenro                                                                  | Viitenro                                           |                      | Peruuta |
|   | Mottagarens               | Mottagarens                                                   | Ref.nr                                                                    | Ref.nr                                             | Aseta suomi/englanti |         |
|   | kontonummer               | kontonummer                                                   | Erapaiva                                                                  | Eräpäivä                                           |                      |         |
|   | Saaja                     | Saaja                                                         | Förf.dag                                                                  | Förf.dag                                           |                      |         |
|   | Mottagare                 | Mottagare                                                     | Euro                                                                      | Euro                                               | Leikepöydälle        |         |
|   | Maksajan                  | Maksajan                                                      | selite 1                                                                  |                                                    |                      |         |
|   | nimi ja                   | nimi ja                                                       | selite 2                                                                  |                                                    | Leikepöydältä        |         |
|   | osoite                    | osoite                                                        | selite 3                                                                  | Maksu välitetään saajalle maksujenvälityksen       |                      |         |
|   | Betalarens                | Betalarens                                                    | selite 4                                                                  | maksajan ilmoittaman tilinumeron perusteella       | Numeroi              |         |
|   | namn och                  | namn och                                                      | selite 5                                                                  | Betalningen förmedlas till mottagaren enligt vill  |                      |         |
|   | adress                    | adress                                                        | selite 6                                                                  | förmedling och endast till det kontonummer bet     | Poista numerot       |         |
|   | Alle-                     | Alle-                                                         | PANKKI BANKEN                                                             | PANKKI BANKEN                                      |                      |         |
|   | kirjoitus                 | kirjoitus                                                     |                                                                           |                                                    |                      |         |
|   | Underskrift               | Underskrift                                                   |                                                                           |                                                    |                      |         |
|   | Tililtä nro               | Tililtä nro                                                   |                                                                           |                                                    |                      |         |
|   | Från konto nr             | Från konto nr                                                 |                                                                           |                                                    |                      |         |
|   | Tekstit, jotk<br>HUOM: Nä | a tulostuvat esipainetun lask<br>mä määritykset eivät ole käy | ulomakkeen tilisiirron luukkuihin<br>tössä tulostettaessa 3 tilisiirtoa a | n käytettäessä muuttujaa @PST tai @PS.<br>Irkille, |                      |         |
|   |                           |                                                               |                                                                           |                                                    |                      |         |

## 2.3. VAPAAN TEKSTIN TUOTERIVIT TUOTEKORTISTOSTA

Laskua ja lähetettä paperille tulostettaessa tulkitaan nyt vapaaksi tekstiriviksi sellainen, jossa tuotenumero on olemassa, kunhan selitteen lisäksi ei ole muita tyhjästä tai nollasta eroavia kenttiä. Näin ollen voit tehdä tuotekortistoon valmiita vapaan tekstin rivejä "tuotteiksi", joita voit kutsua laskulle "tuotenumeron" perusteella.

| ASTERI LAS                  | 5KUTUS - Asteri Malliyritys Oy                |                                                 |                     |               |                      |                       | /            |              |           |
|-----------------------------|-----------------------------------------------|-------------------------------------------------|---------------------|---------------|----------------------|-----------------------|--------------|--------------|-----------|
| Tiedosto Muok               | kaa Määritä Tulosta Tilasto Työvaihe          | Yritys Ikkuna Ohje                              |                     |               |                      |                       |              |              |           |
| 🗿 Laskun syi                | öttö                                          |                                                 |                     |               |                      |                       |              |              |           |
| <u>A</u> s.no               | Laskutusosoite                                | Laskun numero 123573                            | Tuoterivit yht      | 562,00        | Asiakkaan Muistin1   |                       |              |              |           |
| 1003                        | Nimi Saanan Tunturipalvelut                   | Päivämäärä 15.4.2010                            | Laskun ale %        | 0,0           | Tallanna Muistia     | konttään              |              |              |           |
| 1000                        | Lisänimi                                      | Maksuehto 7 vrk -2%, 14 vrk ne                  | tto Laskun ale eur  | c 000         |                      | Kenillaan             |              |              |           |
| X                           | Usoite<br>D-34                                | Erapaiva 29.4.2010                              | Alennettu           | 562,00        |                      |                       |              |              |           |
| via kortistoon              | Pakka 99980 SAANATUNTURI                      | Vitenumero 1235/310033                          | Pyoristus           | 0,00          |                      |                       |              |              |           |
| VIB KORSKOON                |                                               | Huomautusaika 14 Vik                            | Loppusumma          | 562,00        |                      |                       |              |              |           |
| Toim. asno                  | D Toimitusosoite                              | Kassa ala pum 22 1010                           | Tämä on             |               |                      |                       |              |              |           |
|                             | Nimi                                          | Kassa-die pvili (244.2010                       | Easku               | C Tilaus      |                      |                       |              |              |           |
|                             | Lisänimi                                      | 1000,10                                         | O Käteiskuit        | ti 🔿 Lähete 🚽 |                      |                       |              |              |           |
| ×                           | Osoite                                        | Viitteenne                                      |                     |               |                      |                       |              |              |           |
| vie kortistoon              | Paikka                                        | Viitteemme                                      | Tulo <u>s</u> ta    | Omalomake     |                      |                       |              |              |           |
|                             | Puhelin                                       | Toimitus                                        |                     |               |                      |                       |              |              |           |
| l ilausten-<br>käsittalustä | Liežiete 1                                    | Lisitists 4                                     | l allenna           | <u>Avaa</u>   |                      |                       |              |              |           |
| Rusinolysia                 | Lisatiet                                      | Lisatieto 4                                     | -                   |               |                      |                       |              |              |           |
|                             | Lindieto 3                                    | Lisătieto 6                                     | -                   |               |                      |                       |              |              |           |
|                             |                                               |                                                 |                     |               |                      |                       |              |              |           |
| F8 = Haku t                 | tuotenumeron alun tai tuoteryhmän tai nimikke | een osan perusteella F7 = Siirry uuden tuoter   | ivin alkuun         | rivi: 4 / 4   |                      |                       |              |              |           |
| numero ruj                  | mä nimike                                     | määrä yks.                                      | a hinta uht.euro    | ale% ale euro | nto alv% alvieuro b  | to k.p-tili järjestys |              |              |           |
| 1001 00                     | ),98 hattu                                    | 1 kpl                                           | 111,00 111,00       | 0 0,00        | 90,98 22 20,02 111.0 | 0 3010 1              |              |              |           |
| 1002 11                     | 12,00 pipo                                    | 1 pl                                            | 112,00 112,00       | 0 0,00 1      | 12,00 0 0,00 112,0   | 0 3005 2              |              |              |           |
| niknik                      | I 3,00 IIPpalakku                             | a kaupan kumulakai adullisia nik                | 113,00 339,00       | 0 0,00 3      | 39,00 0 0,00 339,0   | 2004 3                |              |              |           |
|                             | Lisaksi taijuainine Teik                      | e Kevaari Kuriniaksi edullisia pik              |                     |               | 0                    | 3004                  |              |              |           |
|                             |                                               | ~~~                                             |                     |               |                      |                       |              |              |           |
| ASTER LAS                   | SKUTUS - Asteri Malliyritys Oy - [Tuote       | e: piknik Lisäksi tarjoamme Teille kevää        | in kunniaksi edulli |               |                      |                       |              |              |           |
| 💼 Tiedosto I                | Munkkaa Työvaihe Yritys Ikkuna Ohje           | •                                               |                     |               |                      |                       |              |              |           |
|                             |                                               |                                                 |                     |               |                      |                       |              |              |           |
|                             | <u>E</u> tsi Siinny ken b                     | ään: Tuotenumero 💽 💌                            |                     |               |                      |                       |              |              |           |
| Tuotenum                    | no Tuntervhmä Nimike                          |                                                 | Nimike2             | Yksikkö       | Ostohinta            | Muuntihinta           | Muuntihinta2 | Muuntihinta3 | Al Vkondi |
| 1001                        | pää hattu                                     | 1                                               |                     | kpl           |                      | 175                   |              |              | 17        |
| 1002                        | pää pipo                                      |                                                 |                     | kpl           |                      | 35,45                 |              |              | 17        |
| 1003                        | pää lippalakki                                |                                                 |                     | kpl           |                      | 20,5                  |              |              | 17        |
| 1004                        | jalka kengät                                  |                                                 |                     | pr            |                      | 250                   |              |              | 6         |
| 1005                        | jalka saappaat                                |                                                 |                     | pr            |                      | 150                   |              |              | 6         |
| 1006                        | jalka tossut                                  |                                                 |                     | pr            |                      | 60                    |              |              | 6         |
| 1007                        | keho paita                                    | /                                               |                     | kpl           |                      | 95                    |              |              | 22        |
| 1008                        | keho takki                                    | /                                               |                     | kpl           |                      | 650                   |              |              | 22        |
| 1009                        | pää huivi                                     |                                                 |                     | kpl           |                      | 230                   |              |              | 0         |
| 1010                        | käsi hanskat                                  | /                                               |                     | kpl           |                      | 100                   |              |              | 0         |
| 1011                        | keho toppapuku                                |                                                 |                     | kpl           |                      | 1250                  |              |              | 12        |
| piknik                      | Lisäksi tarjo                                 | amme Teille kevään kunniaksi edullisia piknik a | sujal 📂             |               |                      |                       |              |              | 0         |
| *                           |                                               |                                                 |                     |               |                      |                       |              |              |           |

# 2.4. TEHOHAKUKENTÄT

Tehokas Etsi-painike on nyt Asiakkaat-, Tuotteet-, Rivitila- ja Palauta lasku avoimeksi -ikkunassa:

- syötä etsittävän tekstin pätkä ja paina Etsi

| Ē | Asiakas: 1008 Tiinan Toimis opalvelut Oy, Tiina Tarkka / c:\winls\samples\asiakas.wak |                      |                   |                     |                 |              |        |           |  |  |
|---|---------------------------------------------------------------------------------------|----------------------|-------------------|---------------------|-----------------|--------------|--------|-----------|--|--|
| ſ | tiina                                                                                 | 3                    | EG                | Siimy kenttään: Nin | ni              | •            |        |           |  |  |
|   |                                                                                       | Nimi                 | Lisänimi          | Osoite              | Paikka          | Puhelin      | Numero | Maksuehto |  |  |
| Ľ | ►                                                                                     | Tiinan Toimistopalve | Tiina Tarkka      | PL 343              | 00101 HELSINKI  | 09-124455    | 1008   | 3         |  |  |
|   |                                                                                       | Lassen Lomamökit     | Lasse Liimatainen | Rukatunturintie 120 | 99890 RUKATUNTI | 016-89934211 | 1009   | 1         |  |  |
|   |                                                                                       | Kallen Galleria      | Kalle Kipsi       | Lehtisaarentie 5    | 00150 HELSINKI  | 09-87543222  | 1010   | 3         |  |  |

Asiakkaat- ja Tuotteet-ikkunassa on lisäksi:

- pikasiirtyminen valittuun kenttään alaspudotuslistan avulla
- kohdalla olevan asiakkaan/tuotteen nimi näkyy ikkunan otsikkopalkissa

## 2.5. VIE KORTISTOON TOIMITUSOSOITE

Laskunsyöttöikkunassa on nyt Vie kortistoon -painike myös toimitusosoitetta varten.

# 2.6. KÄTEISKUITTIEN TULOSTUSKAPPALEIDEN LUKUMÄÄRÄ

Käteiskuittien lukumäärälle on nyt oma kenttänsä perustiedoissa.

### 2.7. TIEDONMUUTTAMISTOIMINTO

Kortistojen **Muokkaa**|**Muuta tietoa** -toiminnossa on nyt rajausmahdollisuus, jonka avulla voit kohdistaa muokkauksen osaan kaikista riveistä, esim. tietyn postinumeroalueen asiakkaisiin tai tietyn tuoteryhmän tuotteisiin.

Toinen uusi ominaisuus on vaihtoehto: Lasketaan kahden kentän erotus.

Tämä soveltuu esimerkiksi vesiosuuskunnan lukemalaskutukseen.

| 😭 Muuta tietoa                                                                                                    |                                                                                                    |
|----------------------------------------------------------------------------------------------------|----------------------------------------------------------------------------------------------------|
| Muutetaan tietoa Selite10 Aloita Iestaa Sulje                                                                                                    |                                                                                                    |
| Valitse muokkaustapa     C Erisnimeksi (Isot alkukirjaimet)     ISOIKSI KIRJAMIKSI     ISOIKSI KIRJAMIKSI     Poiritsi kirjaimiksi     Pakkakunnaksi (Isoiksi kirjaimiksi, 2 väik postinumeron jälkeen)     poistetaan väilijoinnit tiedon alusta ja lopusta     Laskien viitteen tarkisteen                                             | Mitä rivejä muokataan?<br>C Kaikkia<br>C Niitä, joilla<br>Paikka Sisältää T HUMPPILA<br>Esim. Paikka >= 20000 |
| Numeroiden juoksevasti alkaen numerosta     Numeroiden juoksevasti alkaen numerosta     Numeroiden juoksevasti alkaen numerosta     Sijoitetaan teksti     TOSIHYVÄ     jokaiselle                                                                                                    |                                                                                                    |
| <ul> <li>Poistetaan liedon alusta merk kiä (säilytetään liedon loppuosa)</li> <li>Säilytetään liedon alusta merkkiä (poistetaan loppuosa)</li> <li>Poistetaan lopusta merkkiä (säilytetään alkuosa)</li> </ul>                                                                                                    |                                                                                                    |
| C Poistetaan merkit tiedon alusta merkkiin     asti (poistetaan myös erotimerkki)     Katkaistaan tieto merkin     kohdalta (säilytetään alkuosa, poistetaan erotinmerkistä alkaen loppuosa)     Kerrotaan tieto luvulla                                                                                                    |                                                                                                    |
| C Yhdistetään kenttäia kenttä (välilyönti väliin)<br>C Sijoitetaan alkuun teksti<br>C Sijoitetaan loppuun teksti                                                                                                    |                                                                                                    |
| Korvataan merkkijono 17     tekstillä 12     Laske EAN tarkiste (kentässä oltava 12 tai 7 numeroinen tuotenumero)     Numeroi juoksevasti alkaen numerosta     ja lasketaan EAN tarkiste numerolle (numerossa oltava 12 tai 7 numeroa)     Vähennetään kentästä Selite5     kenttä Selite4     (lukemalaskutus: loppulukema -alkulukema) |                                                                                                    |
|                                                                                                    |                                                                                                    |

## 2.8. LASKUN TUOTERIVIN JAKAMINEN USEAMMALLE RIVILLE

@TUOTERIVI -muuttujaa edeltäville riveille voidaan tulostaa tuoterivin tietoja muuttujilla:

@TR\_Tuotenumero
@TR\_Tuoteryhmä
@TR\_Nimike
@TR\_Määrä
@TR\_Yksikkö
@TR\_a-hinta
@TR\_a-hinta
@TR\_ale\_%
@TR\_ale\_%
@TR\_ale\_mk
@TR\_alv\_mk
@TR\_alv\_mk
@TR\_brutto\_mk
@TR\_kp-tili

Esimerkiksi seuraavasti saadaan hyvinkin pitkä nimike alkamaan vasemmasta laidasta ja tulostumaan koko rivin pituisena. Sen jälkeiselle riville tulostuvat sitten kaikki tuoterivin sarakkeet sen mukaan kuin ne on säädetty kohdassa **Määritä**|**Tuoterivit paperille**.

| <br>@rtvtomstkom  |
|-------------------|
|                   |
| @TR_NIMIKE        |
| <b>@TUOTERIVI</b> |
| @TR_NIMIKE        |
| @TUOTERIVI        |
| @TR_NIMIKE        |
| @TUOTERIVI        |

# 2.9. TUOTERIVIN TULOSTUSMUUTOKSIA

@TU\_-alkuiset muuttujat tulostavat nyt tuotekortistossa olevat hinnat vähintään kahdella desimaalilla.

Muuttuja #a-hinta pyöristi aiemmin 2 desimaalin tarkkuuteen. Nyt se tulostaa tarkimman luvun desimaalimäärän mukaan.

Laskun tuoteriville tulostuu nyt paperille nollat myös alv-prosentti- ja alv euro -sarakkeeseen.

## 2.10. PALAUTA LASKU AVOIMEKSI

Palauta lasku avoimeksi -toiminto näyttää laskut nyt laskunnumerojärjestyksessä uusimmasta alkaen.

### 2.11. ASIAKASYHTEENVETO: NOPEA VAI ALENNUKSET HUOMIOIVA

Asiakasyhteenveto-tilasto kysyy nyt, otetaanko huomioon laskukohtaiset alennukset, joten saat tarkan mutta hitaan tulosteen vastaamalla "Kyllä" ja nopean mutta vain loppusumma-alennuksettomiin sopivan tulosteen vastaamalla "Ei".

### 2.12. TILASTOISSA RUUDULLA TULOSTEEN JA ASIAKKAAN/TUOTTEEN/MYYJÄN NIMI

Kaikissa ruudulle tulostettavissa tilastoissa on nyt otsikkopalkissa näkyvissä tulosteen nimi, asiakkaan/tuotteen/myyjän nimi, ajanjakso ja mahdollisen lisärajauksen teksti.

| J | <table-of-contents> Asiakkaan Atson Atk-palvelu ostot tuotteittain / Jakso: 1.1.2008 - 31.12.2008 / Rajaus = Asiakas: 1001 Atson Atk-palvelu</table-of-contents> |       |            |         |         |         |  |  |  |  |  |
|---|----------------------------------------------------------------------------------------------------|-------|------------|---------|---------|---------|--|--|--|--|--|
|   | Koodi                                                                                                    | Ryhmä | Nimike     | ost kpl | Yksikkö | a-hinta |  |  |  |  |  |
| I | 1001                                                                                                    | pää   | hattu      | 20,00   | kpl     | 175,00  |  |  |  |  |  |
| I | 1002                                                                                                    | pää   | pipo       | 4,00    | kpl     | 35,45   |  |  |  |  |  |
|   | 1003                                                                                                    | pää   | lippalakki | 4,00    | kpl     | 20,50   |  |  |  |  |  |
| Ц |                                                                                                    | 1     | 1          |         | 1       |         |  |  |  |  |  |

## 2.13. TEHOHAKU JA RAJAUS LASKUNAVAAMISESSA YM.

Ikkunoissa:

- Avaa vanha lasku
  - Poista vanha lasku
  - Lähete | Avaa
  - Lähete | Poista
  - Tilaus | Avaa
  - Tilaus | Poista

on nyt ominaisuudet:

- mistä tahansa kentästä haku ja rajaus
- yhden kentän haku/rajaus: myös Näytä tulosjoukko
- Näytä kaikki -painike
- ikkunan koko muutettavissa, jolloin näkyvien rivien määrä muuttuu

HUOM! Haku mistä tahansa kentästä etsii kaikista otsikkotiedoista, esim. toimitusosoitteesta, vaikkei tämä näy ikkunassa.

#### Esimerkki 1:

Jos haluat näkyville kaikki ne laskut, joissa esiintyy tesktinpätkä "aa" joko nimessä, toimitusosoitteessa, myyjänä tai missä tahansa muussa otsikkotietojen kentässä, kirjoita tekstikenttään "aa" ja paina **Rajaus**. Voit valita esiin tulevista laskuista jonkun avattavaksi.

| A | Avaa vanha lasku |                   |                     |                              |                                |                 |                         |              |  |  |
|---|------------------|-------------------|---------------------|------------------------------|--------------------------------|-----------------|-------------------------|--------------|--|--|
|   | Mi               | stä tahansa kent  | ästä                | ~                            | Näytä <u>k</u> aikki           | Järjestä kentän |                         | 💌 mukaan     |  |  |
|   |                  |                   |                     | <u>H</u> aku R <u>aj</u> aus | Yhden kentän<br>haku/rajaus    |                 | ⊂suunta<br>● laskevasti | 🔿 nousevasti |  |  |
|   |                  | Laskunnumero      | Paivamaara          | Asiakasnumero                | Asiakas                        | Lisänimi        | Eräpäivä                | Loppusummal  |  |  |
|   | ►                | 1                 | 26.11.1996          | 1007                         | Cafe Regina                    | Maija Mokka     | 3.12.1996               | 246.20       |  |  |
|   | <u> </u>         | 8                 | 14.3.2008           | 1007                         | Cafe Regina                    | Maija Mokka     | 28.3.2008               | 885,70       |  |  |
|   | _                | 13                | 14.3.2008           | 1001                         | Mauno Maanviljelijä            |                 | 28.3.2008               | 0,00         |  |  |
|   |                  | 19                | 14.3.2008           | 1016                         | Mauno Maanviljelijä            |                 | 28.3.2008               | 669,10       |  |  |
|   |                  | 20                | 14.3.2008           | 1009                         | Asteri Mallirautakauppa Oy     |                 | 28.3.2008               | 32 719,00    |  |  |
| 1 |                  | 23                | 25.2.2009           | 1009                         | Asteri Mallirautakauppa Oy 2m  |                 | 11.3.2009               | 1 588,50     |  |  |
|   |                  |                   |                     |                              |                                |                 |                         |              |  |  |
|   | A                | vaa korjattavaksi | i A <u>v</u> aa poł | njaksi Tee täst              | ä <u>h</u> yvityslasku Peruuta |                 |                         |              |  |  |

#### Esimerkki 2:

Jos haluat nähdä kaikki yli 800 euron laskut, paina Yhden kentän haku/rajaus. Valitse Loppusumma > 800 ja paina Näytä tulosjoukko.

| vaa vanha lasku<br>Mistä tahansa kent<br>Laskunnumern<br>Haku<br>Kenttä<br>Loppusumma<br>Etsi <u>a</u> lusta | ästä                                             | Haku Rajaus<br>Asiakasnumern<br>eraattori Eh<br>V 800<br>Etsi<br>edellinen tu | Näytä <u>k</u> aikki<br>Yhden kentän<br>haku/rajaus<br>Asiakas<br>to<br>Näytä<br>losjoukko           |                 |                                                  |                                                       |
|----------------------------------------------------------------------------------------------------|--------------------------------------------------|-------------------------------------------------------------------------------|----------------------------------------------------------------------------------------------------|-----------------|--------------------------------------------------|-------------------------------------------------------|
| vaa vanha lasku<br>Mistä tahansa kent<br>Laskunnumero                                                        | ästä                                             | Haku Rajaus<br>Asiakasnumero<br>1007                                          | Näytä <u>k</u> aikki<br>Yhden kentän<br>haku/rajaus<br>Asiakas<br>Cafe Regina                        | Järjestä kentän | suunta<br>⊙ laskevasti<br>Eräpäivä<br>28.3.2008  | mukaan       nousevasti       Loppusumma       885,70 |
| 10<br>20<br>21<br>23                                                                                         | 14.3.2008<br>14.3.2008<br>14.3.2008<br>25.2.2009 | 1004<br>1009<br>1012<br>1009                                                  | Asteri Mallirautakauppa Oy<br>Asteri Mallirautakauppa Oy<br>Asteri Malliyritys<br>Asteri Malliyritys | <br>            | 28.3.2008<br>28.3.2008<br>28.3.2008<br>11.3.2009 | 4 636,90<br>32 719,00<br>23 619,90<br>1 588 50        |
| 23                                                                                                    | <u>J 25.2.2009</u>                               | 11009                                                                         | ∣Asteri Mallirautakauppa Oy 2m                                                                       | J               | 11.3.2009                                        | 1 588,50                                              |

# 3. LÄHETELASKUTUS-LISÄOSAN OMINAISUUKSIA

# 3.1. LASKUT JOUKKOSÄHKÖPOSTINA

Yksittäisiä laskuja voit lähettää kätevästi PdfFactoryn avulla.

Massalaskujen lähettämiseen Asteri Lähetelaskutuksessa on nyt ominaisuus **Tiedosto**|**Sähköpostilaskutus**.

Saat joukkosähköpostilaskutuksen käyttöösi seuraavasti:

Vaihe 1: Asenna sähköpostin lähettävä ohjelma BLAT. Asenna blat.exe laskutuskansioon (yleensä C:\WINLS).

Jos Sinulla on ylläpitosopimus, saat blatin sivulta www.atsoft.fi/laskut-sahkopostitse.htm napsauttamalla linkkiä pura-blat.exe jossa Sinun tulee muuttaa kansioksi C:\WINLS

Jos Sinulla ei ole ylläpitosopimusta, asenna blat sivuilta www.blat.net.

Vaihe 2: Tee kansio, johon pdf-laskut tallennetaan. Luo kansio C:\PDFAUTO:

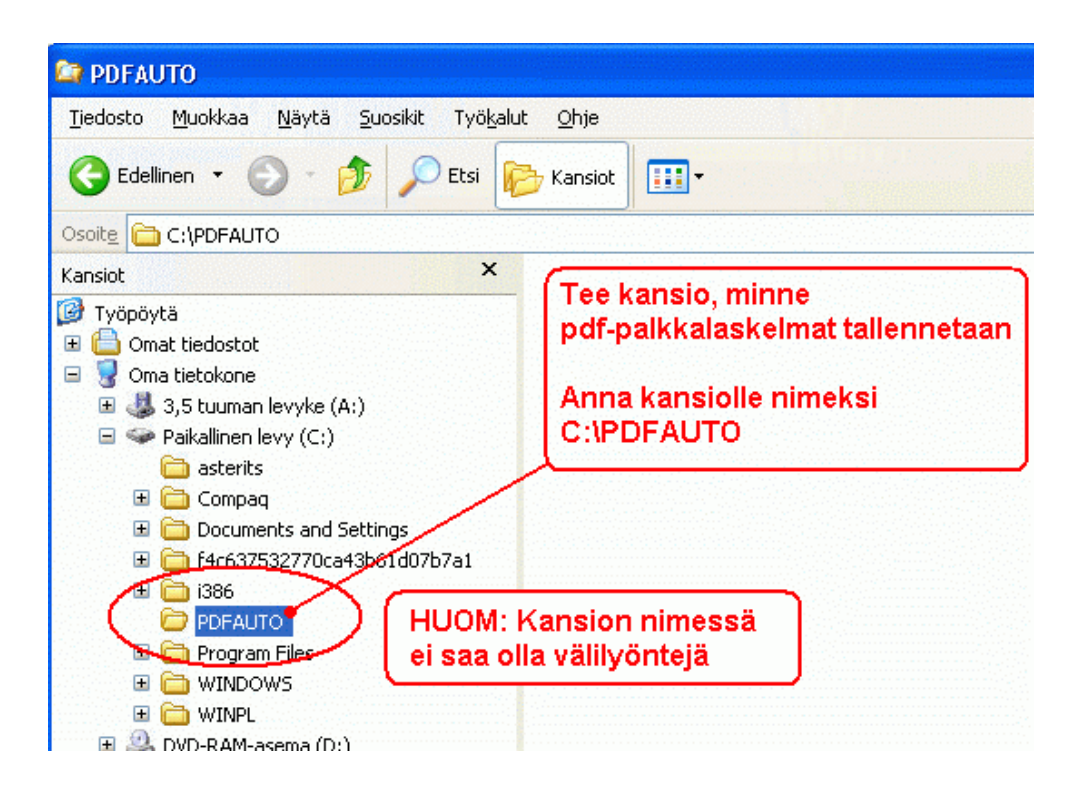

- Vaihe 3: Asenna pdf-tiedostot luova ohjelma PdfCreator osoitteesta www.sourceforge.net/projects/pdfcreator.
- Vaihe 4: Määritä PdfCreatorin asetukset. Kaksoisnapsauta työpöydällä olevaa PDFCreatorin pikakuvaketta.

| PDFCreator Kaksoisi<br>työpöyda                                                                                                    | napsauta<br>än pikakuvaketta                                                                                                    |                                                                                                    |                                                   |
|----------------------------------------------------------------------------------------------------|----------------------------------------------------------------------------------------------------|----------------------------------------------------------------------------------------------------|---------------------------------------------------|
| PDFCreator - Tulostuksenha                                                                                                    | allinta                                                                                                    |                                                                                                    |                                                   |
| Keskertä tulostus F2<br>Asetukset Ctrl+O                                                                                                    | Luotu                                                                                                    | Koko   Tiedoston nimi                                                                                                    |                                                   |
| Loki käytö: CASETUKSET                                                                                                    | Sovellue                                                                                                    |                                                                                                    |                                                   |
| Lopeta Sovellus  Yleistä  GhostScript  Dokumentti  Lopeta  Tila: 0 tiedosta  Kanstor  Contentio  Automaattinen te  Sovellusfontti  Kieliasetukset  Tallennusmuodot | Sovellus         Sovellus         Automaattist         Automaattisen         allennus         ✓ Käytä automaattis         Automaattiallennuks         PDF         Tiedoston nimi <title>         'Preview Title'.pdf         ✓ Automaattisen tall         C:\PDFAUTO\</title> | a tallennusta käytettäessä tiedostonimeä ja<br>ralla, vaan kaikki PDF-tiedostot tallennetaar<br>ennus<br>ta tallennusta<br>en muoto<br>Lisää tiedosto<br><title><br/>ennuksen kansio</title> | -kansiota ei kysytä joka<br>n käyttäen allaolevia |
|                                                                                                    | Avataan tallennut                                                                                                    | ssen jälkeen oletussovelluksessa<br>nuksen jälkeen sähköpostisanoman liitteeks<br>Palauta oletusarvot                                                                                        | i<br>Tallenna asetukset                           |

Tee asetukset yo. kuvan mukaan. Jos ohjelma on englanninkielinen niin: **Printer**|**Options** -> Auto-save

- o ruksaa Use Auto-save
- Autosave format = PDF

- Filename = <Title>
- o ruksaa Use this directory for auto-save
- o syötä apukansiosi polku esim. c:\pdfauto\
- o alempiin kohtiin ei rukseja
- o paina Save

Vaihe 5: Päivitä Asteri lähete/laskutus ohjelman tukisivulta 1C-kohdasta tai asentamalla vuosipäivityslevyltä.

Vaihe 6: Lisää asiakkaille sähköpostiosoitteet asiakaskortistoon Sähköposti-kenttään.

| ASTERI ASIAKASKORTISTO - Ahaa Oy (Finvoice esittelypäivä) |                                                                                                    |                                                                                                    |                                                                                                    |                                   |                                                                                                    |                                                                                             |                 |                   |       |  |
|-----------------------------------------------------------|----------------------------------------------------------------------------------------------------|----------------------------------------------------------------------------------------------------|----------------------------------------------------------------------------------------------------|-----------------------------------|----------------------------------------------------------------------------------------------------|---------------------------------------------------------------------------------------------|-----------------|-------------------|-------|--|
| Rivitila - rivi 2/20                                      |                                                                                                    |                                                                                                    |                                                                                                    | 🗿 Selaustila - ko                 | ortti 2/20                                                                                                    | _ 🗆 X                                                                                       | 📑 Rajattu osako | rtisto - rivi 0/0 |       |  |
|                                                           | TERI ASTAKASKOF<br>sto Työvaihe Yrit;<br>ivitila - rivi 2/20<br>Nimi<br>Peten Puu 0y<br>Atson Atk-palvelu<br>Floristien 0y<br>Saanan Tunturipalve<br>Disketti 0y<br>Annen Ananas Ky<br>Cafe Regina<br>Tiinan Toimistopalve<br>Lassen Lomamökit<br>Kallen Galleria<br>Betrieb AG<br>Nils Byggare AS<br>Lisää as<br>vastaano<br>sähköpc | TISTO - Ahaa Oy (<br>xs Ikkuna Ohje<br>Lisänimi<br>Pete Palikka<br>Atso Mäkinen<br>Matti Mäkinen<br>Matti Mäkinen<br>Kair Korppu<br>Anne Mango<br>Maija Mokka<br>Tiina Tarkka<br>Lasse Liimatainen<br>Kalle Kipsi<br>Abteilung 2<br>Siakaskortisto<br>Stiosoitteet | Finvoice esittelypa<br>Dsoite<br>Koivutie 2<br>PL 000<br>Lakimiehenpolku 5<br>PL 45<br>Kasarmikatu 6 A 3<br>Kahvimyllyntie 5<br>PL 343<br>Rukatunturintie 12<br>Lehtisaarentie 5<br>Einkaufstrasse 10<br>Bogstadveien 400<br>atan 29<br>ON<br>Rukatun 23<br>PL 230 | ivð)                              | Dertti 2/20<br>Päytä Poista Soi<br>Atson Atk-palvelu<br>Atson Mäkinen<br>PL 000<br>00101 HELSINKI<br>09-3511122<br>1001<br>5<br>1<br>173<br>76693,98 | Fax<br>Fax<br>Kotia<br>Lisä<br>Käyı<br>Yhte<br>Lisä<br>Käyı<br>Y-tu<br>Tilin<br>Verk<br>Maa | Nimi<br>*       | rtisto - rivi 0/0 | Osoit |  |
| *                                                         |                                                                                                    |                                                                                                    | (                                                                                                    | Sähköposti<br>Matkapuhein<br>Voip | atso.makinen@atsoft.fi                                                                                                    | Peru<br>Yksi<br>Ryh<br>Osa<br>Selit                                                         |                 |                   |       |  |

# Vaihe 7: Tulosta laskut. Lähettäminen tapahtuu laskunsyöttötilan toiminnolla Tiedosto|Sähköpostilaskutus.

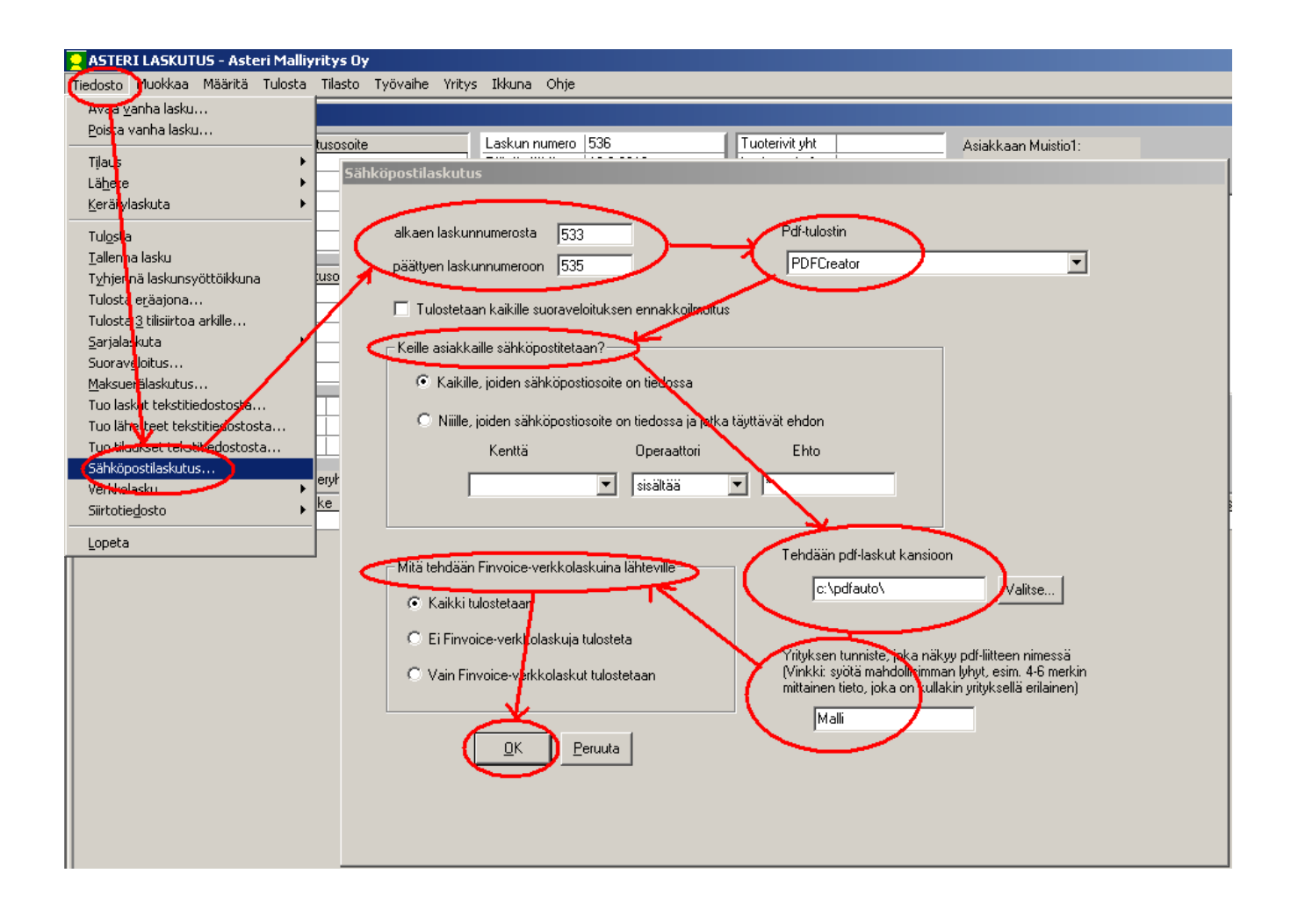

# Vaihe 8: Sähköpostita laskut.

# 3.2. ERÄAJOLASKUTUKSESSA

Voit määrittää minkä tahansa asiakaskortistossa olevan kentän perusteella rajausehdon, keille asiakkaille lasku tulostetaan. Näin voit ohjelman eri toimintoja yhdistelemällä esim. tulostaa joillekuille sähköpostina, joillekuille paperille ja joillekuille Finvoicena.

| Tulostetaan laskuja eräajona                                                                                                    |  |
|----------------------------------------------------------------------------------------------------|--|
| alkaen laskunnumerosta 10551                                                                                                    |  |
| päättyen laskunnumeroon 10557                                                                                                    |  |
| 🔲 Tulostetaan kaikille suoraveloituksen ennakkoilmoitus                                                                                                    |  |
| Mitä tehdään Finvoice-verkkolaskuina lähteville                                                                                                    |  |
| Kaikki tulostetaan                                                                                                    |  |
| 🔿 Ei Finvoice-verkkolaskuja tulosteta                                                                                                    |  |
| C Vain Finvoice-verkkolaskut tulostetaan                                                                                                    |  |
| Lisärajausehto: Keille näistä asiakkaista tulostetaan?<br>© Kaikille ylläoleville<br>© Niiille ylläolevista, jotka täyttävät ehdon<br>Kenttä Operaattori Ehto<br>© sisältää V |  |
| <u>D</u> K <u>P</u> eruuta                                                                                                    |  |

# 3.3. ITSELASKUTUS/KALALASKUTUS VERKKOLASKUNA

Finvoice tallennuksessa Seller -välilehdellä valittavissa kohta []Itselaskutus, jolloin Finvoice laskuun tallentuu laskun saajaksi laskuttajan tiedot.

Tätä voit käyttää erikoistilanteessa: itselaskutuksessa / kalalaskutuksessa, jossa ostaja laatii Asteri laskutuksella myyjän puolesta laskun ja siirtää myyntilaskut Finvoice muodossa Asteri ostoreskontraan.

# 4. YHTEYSTIEDOT, TUKI

Käyttäjätukea on saatavilla puhelimitse sekä sähköpostilla. Voit myös tutkia kotisivuiltamme www.atsoft.fi vastauksia ajankohtaisiin kysymyksiin.

## Käyttäjätuki

Puh (09)350 7530 Fax (09) 350 75321 atsoft@atsoft.fi www.atsoft.fi